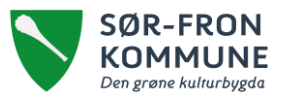

## Hvordan sette hjemmesiden i beredskapsmodus

Det er kun administratorer i Acos CMS som har tilgang til å sette hjemmesiden i beredskapsmodus.

Per november 2022 kan følgende gjennomføre dette:

| i of novombol 2022 han bigonao gjornombro aotor |  |
|-------------------------------------------------|--|
| Avdeling                                        |  |
| IKT                                             |  |
| Kultur og næring                                |  |
| Plan og bygning                                 |  |
| Kommunalteknikk                                 |  |
| Servicekontoret (kommunehuset)                  |  |
| Landbrukskontoret                               |  |
| Personal og organisasjon                        |  |
|                                                 |  |

## Forberede artikkel for beredskapsmodus

Velg nettsted øverst i venstre hjørne – Beredskapsportal. Under portalområde «Hjem» ligger det artikler som kan redigeres og publiseres.

## Sette hjemmesiden i beredskapsmodus

Logg inn i Acos CMS og stå i nettsted Sør-Fron kommune. Klikk på «nettstedsknappen» og velg Innstillinger.

Gå til menyen Beredskap på venstre sidemeny og Aktiver beredskapsportal. Deretter trykker du Lagre.

Hovedsiden til Sør-Fron kommune er nå satt i beredskapsmodus og har fått røde markeringer.

Merk at det er viktig å undersøke om informasjonen som ligger på portalen er tilpasset situasjonen før portalen settes i beredskapsmodus.

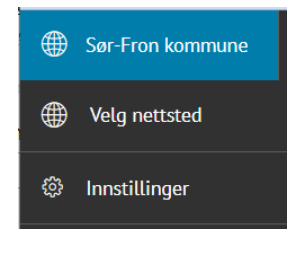

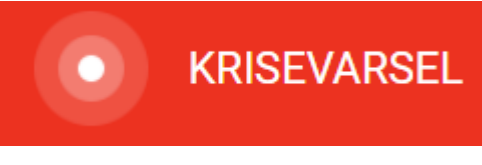

## Oppbygging av beredskapsportal

Artiklene som ligger under Hjem i «Beredskapsportalen» er følgende:

- «Forsideartikkel». Her skrives den konkrete krisebeskrivelsen inn. Dette er den artikkelen som møter innbyggeren på www.sor-fron.kommune.no når siden er satt i beredskapsmodus. Denne artikkelen er i utgangspunktet tom når moduset slåes på.
- Artikkelen «Kontaktpersoner» er knyttet til «Kontaktpersoner» på den øverste menylinjen.
- Artikkelen «For presse» er knyttet til «For presse» på den øverste menylinjen.
- Artikkelen «For pårørende» er knyttet til «For pårørende» på den øverste menylinjen.

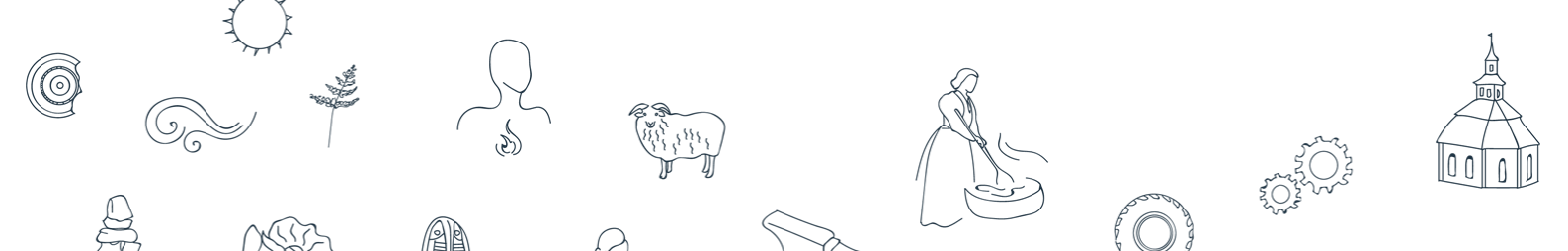